# GM1008 RS-485 接口 8 通道 0-24mA 电流采集模块

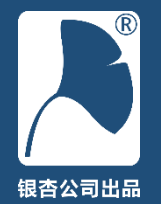

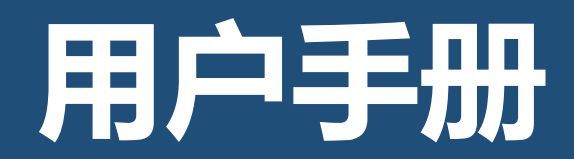

## 版本记录

| 版本  | 日期       | 作者 | 审核  | 备注    |
|-----|----------|----|-----|-------|
| 1.0 | 20150906 | 杨帅 | 王军委 | 第一版发布 |
|     |          |    |     |       |
|     |          |    |     |       |
|     |          |    |     |       |
|     |          |    |     |       |
|     |          |    |     |       |
|     |          |    |     |       |
|     |          |    |     |       |

声明: 此文档最终解释权归 银杏公司 所有。

银杏公司 不对文档中错误、不当之处单独 发布声明,但会在下一版说明书中修订。 技术支持电话: 0379-63002125 技术支持论坛: <u>http://www.eeschool.org</u>

银杏科技有限公司 GINGKO Technology Co.,Ltd.

| ম |  |
|---|--|
|   |  |

| <b>第一章 快速入门</b>  |
|------------------|
| 一、检查附件清单8        |
| 二、接口说明           |
| 三、连接电源           |
| 四、连接 RS-485 接口10 |
| 五、Smart DAQ 软件10 |
| 六、固件升级功能         |
| 七、LED 工作状态解析12   |
| <b>第二章 技术指标</b>  |
| 二、默认参数           |
| <b>第三章 原理介绍</b>  |

| 二,          | 三单元相互隔离方案          |
|-------------|--------------------|
| 三,          | 电源处理单元             |
| 四、          | 电流采集、系统配置单元        |
| 五、          | <b>RS-485</b> 接口单元 |
| 第四章         | <b>〔连接传感器</b>      |
| <b>—</b> `, | 与两线制传感器连接          |
| 二,          | 与三线制传感器连接          |
| 第五章         | ž Smart DAQ21      |
| <i>—</i> ,  | 数据采集               |
| <u> </u>    | 设置串口通信参数           |
| Ξ,          | 配置界面               |
| 四、          | 通信参数设置             |
| 五、          | 通道校准               |

| 第六章        | 章 MODBUS 协议 | 24 |
|------------|-------------|----|
| →,         | modbus 协议简介 | 25 |
| <u> </u>   | 寄存器列表       | 25 |
| Ξ,         | 寄存器解析       | 26 |
| 四、         | 连接调试软件      | 26 |
| 第七章        | 章 固件升级      | 28 |
| <i>—</i> , | 固件升级简介      | 29 |
| 二,         | 固件升级步骤      | 29 |

# 第一章 快速入门

通过本章,您可以掌握如何设置模块使其进入准备就绪工作,并熟悉外观及一些简单的参数设置。

本章分为以下几节:

一、检查附件清单
二、接口说明
三、连接电源
四、连接 RS-485 接口

五、Smart DAQ 软件 六、固件升级功能 七、LED 工作状态解析

# 一、检查附件清单

GM10080~24mA 电流采集模块(以下简称 模块)包含以下附件:

| GM1008 电流采集模块 | 一只 |
|---------------|----|
| 导轨卡扣          | 一只 |
| 导轨安装长螺丝       | 两只 |
| 简易操作说明        | 一页 |

请检查模块附带物品是否完好。如有缺失、 损坏,请与供应商联系。

二、接口说明

① 电源接口:

供电接口不分正极性,输入电压为直流 7.5V~36V。

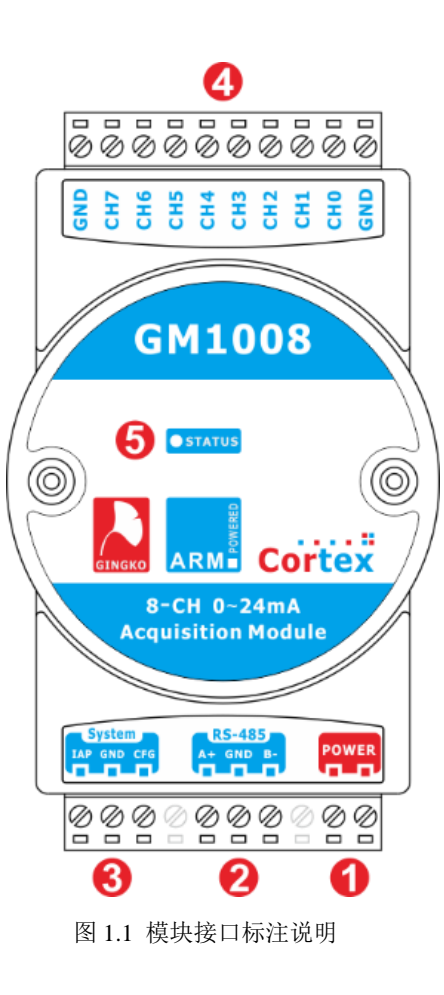

### ② RS-485 接口:

信号分别为: A+、GND、B-。A+为 RS-485 差分接口正信号, B-为 RS-485 差分接口负 信号, GND 为 RS-485 地信号(接屏蔽)。

### ③ 系统功能接口(标注为 System):

**IAP**:即在应用编程(In Application Programming)功能。通过导线短接 IAP 与 GND 信号,进入模块固件升级状态,此功能后续章节 会详细叙述。

**CFG**:即配置(Configure)功能。通过导线 短接 CFG 与 GND 信号,进入配置状态,此功 能后续章节会详细叙述。

GND:辅助地信号,用于辅助 CFG 和 IAP 与 GND 短接后,进入相应功能。

### ④ 模拟信号(电流)输入端:

0~24mA 被测电流输入端,此连接器包含 8 个输入通道与两个 GND 端子。两个 GND 端 子内部连接在一起。CH0~CH7 为 8 个电流输入 通道,电流总是从某个通道输入并经过采样电 阻从 GND 端流出。

### ⑤ LED 指示:

三色(红、绿、蓝) LED 状态指示灯。

## 三、连接电源

模块采用 7.5V~36V 直流电源供电,通过 导线连接图 1.1 中①端口上,连接时不分正负。 正确连接电源后,LED 指示灯会指示相应工作 状态。

# 四、连接 RS-485 接口

通过 USB<>RS-485 接口转换器(如本公司 EVC 系列产品)或者 RS-232<>RS-485 接口转 换器与本模块相连。只需要把对应的 RS-485 差 分正电平连接于 A+、RS-485 差分负电平连接于 B-即可。接线较短时 GND 信号可以不接;接 线较长或者模块处在强干扰环境时,可以把 GND 信号连接于双绞线的屏蔽层,以便提高模 块的抗干扰能力。

# 五、Smart DAQ 软件

Smart DAQ 软件是专门为本模块定制的上位机软件,它包含测量、配置及校准三个功能。

上电之后,默认自动搜索设备,若有通信参数处于默认出厂状态的设备,则直接开始对相应设备的采集数据进行读取。软件界面如图1.2 所示。

| Smart                                                                                                    | DAQ GM10 | - 800      | ×          |  |  |
|----------------------------------------------------------------------------------------------------|----------|------------|------------|--|--|
| ch0:       0.00mA       ch1:       0.00mA         ch2:       0.00mA       ch3:       0.00mA         ch4:       0.00mA       ch5:       0.00mA         ch6:       0.00mA       ch7:       0.00mA         端口:       coxt14       (0Xc01) 正确次数: 8 错误次数:       0 |          |            |            |  |  |
| 通信设置                                                                                                    |          | 采样率        |            |  |  |
| 波 特 率:                                                                                                    | 9600 💌   | 0.3s       | •          |  |  |
| 奇偶校验:                                                                                                    | 无校验 💌    | 开始         | 配置         |  |  |
| 停止位:                                                                                                    | 1 -      | 停止         |            |  |  |
| 从机地址:                                                                                                    | 1        | 采集         | <u>×</u> T |  |  |
|                                                                                                    | 搜索设备     | 清 除<br>统 计 | 退出         |  |  |

图 1.2 Smart DAQ for GM1008 软件界面

# ① 通信设置:

设置 RS-485 参数及 Modbus 从机地址。若

界面中参数信息与设备的实际保存参数一致,则打开软件后即自动开始工作。若界面中参数 信息与设备的实际保存参数不一致,需要人工 调节参数后,点击"搜索设备",匹配后即可手动 点击"开始采集"。

### ② 显示控制:

**采样率:**控制采集速率,分别为0.3、1、2、5秒采样一次。

### ③ 显示区:

该区分为两部分,一是电流值显示区,在上 方用大字体显示,用于显示当前的测量值;二是 状态显示区,在下方用小字体显示,用于显示当 前通信的端口号以及通信次数统计。

### ④ 采集控制:

**开始采集:**用于控制开始采集。

**停止采集:**用于控制停止采集。

清除统计:用于清除当前的统计量。

### ⑤ 设置控制:

**配置:**用于配置设备的通信参数,后续章节 将详细介绍此功能。

关于:关于本软件的一些信息,如版本号等。

**退出:**退出软件。

# 六、固件升级功能

模块内部基于 32 位先进微处理器。此微处 理器不但性能强,而且具有应用程序升级的功 能,此功能可用于修复程序漏洞、增加新功能等 方面。

模块通过 RS-485 接口, 基于 Xmodem 协议 进行应用程序升级, 后续章节将详细介绍。

# 七、 LED 工作状态解析

本模块包含一只三色 LED 用于工作状态指示,它位于模块顶面,可以显示绿色、蓝色、红色。其表达的含义列表如下:

| 功能类别 | 功能说明       | LED 状态  |
|------|------------|---------|
| 固件升级 | 升级固件模式(待   | 红色常亮    |
| 模式   | 机中)        |         |
|      | 正在升级固件     | 红色闪烁    |
|      | 升级成功       | 红色常亮    |
|      | 升级失败       | 绿、蓝交替闪烁 |
| 配置模式 | 配置模式(待机    | 蓝色常亮    |
|      | 中)         |         |
| 正常工作 | 正常工作(待机    | 绿色常亮    |
| 模式   | 中)         |         |
|      | Modbus 访问  | 绿色闪烁    |
| 其他   | EEPROM 写入过 | 红色常亮    |
|      | 程          |         |

# 第二章 技术指标

通过本章,您可以了解模块技术参数、指标及特性。

本章分为以下几节:

一、技术指标

二、出厂默认参数

一、技术指标

| 孝           | き別     | 属性      | 指标                  |  |
|-------------|--------|---------|---------------------|--|
|             |        | 输入范围    | 0mA~24mA            |  |
| 2           | >      | 输入通道    | 八通道, 单端模式           |  |
| 5           | 3      | ADC 分辨率 | 12位                 |  |
| 12          | 萨      | 数据更新率   | 10 次/秒              |  |
| F           | ¥      | 测量精度    | ±0.1% FS ±0.01mA    |  |
|             |        | 分辨率     | 0.01mA              |  |
|             |        | 供电电压    | 直流 7.5V~36V,约0.7W   |  |
| 2           | Ê<br>≖ | 供电方式    | 接线端子,无极性要求          |  |
| 0 12        | 电特性    | 隔离方式    | 供电、RS-485、测量通道三     |  |
| F           |        |         | 者相互隔离               |  |
|             |        | 隔离电压    | 1500V <sub>dc</sub> |  |
|             | 接口特性   | 接口类型    | RS-485, 三线式接线端子     |  |
| بر<br>۲     |        | 波特率范围   | 1200~115200bps      |  |
| 1<br>1<br>2 |        | 停止位     | 1、1.5、2位            |  |
| F           |        | 校验位     | 无校验、奇校验、偶校验         |  |
|             |        | 通信协议    | Modbus-RTU          |  |
|             |        | 工作温度    | -40°C~85°C          |  |
| X           | ₩<br>₩ | 采样电阻    | 100 Ω 0.5% 低温漂精密电阻  |  |
| 512         | 也特性    | 机械尺寸    | 125x70x26mm         |  |
| F           |        | 重量      | 净重 95g, 整体重量 240g   |  |
|             |        | 安装模式    | DIN 导轨安装            |  |

二、默认参数

| 序号 | 属性   | 值    |
|----|------|------|
| 1  | 波特率  | 9600 |
| 2  | 停止位  | 1    |
| 3  | 校验位  | 无    |
| 4  | 从机地址 | 1    |

**提示:**若忘记通信参数及从机地址,可以设定为 配置模式,并通过《Smart DAQ》软件重新设定 通信参数(配置模式中,通信参数恒为默认参 数)。

# 第三章 原理介绍

### 通过本章,您可以了解模块及各个单元的工作原理。

本章分为以下几节:

一、整体框架

二、三单元相互隔离方案

三、电源处理单元

四、电流采集、系统配置单元 五、RS-485 接口单元

一、整体框架

模块原理框图如图 3.2 所示。它包含电源处 理单元、RS-485 接口单元、电流采集单元及系 统配置单元。

### 二、三单元相互隔离方案

为了保证工作性能及操作安全性,本模块 采用双电源隔离模式。电源经两个 1500V 隔离 模块分别输出两路隔离的 5V 电源。一路为电流 采集单元供电,一路为 RS-485 接口单元供电。 实现供电、采集、通信三者之间完全的电气隔离。 如图 3.1 所示。

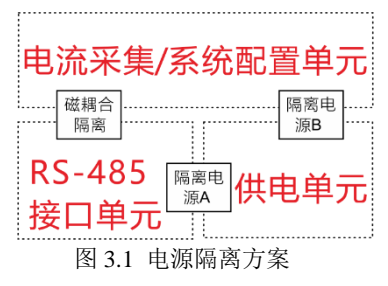

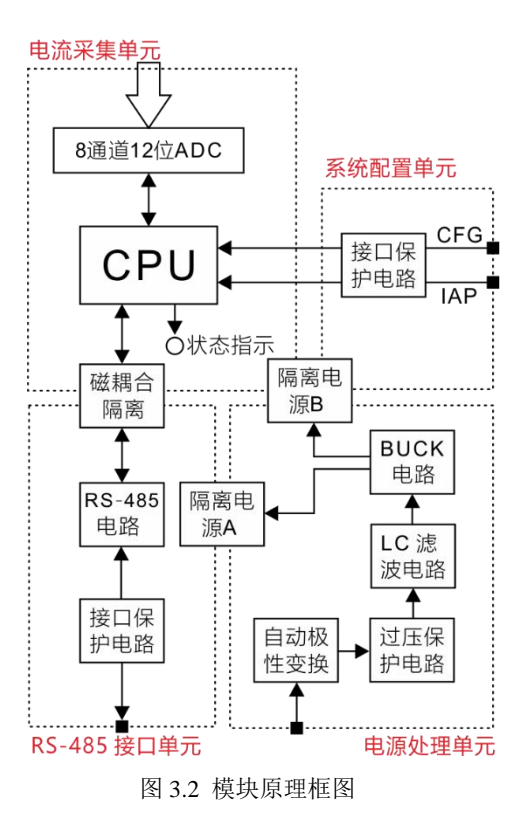

### 三、电源处理单元

7.5V~36V 直流电压通过接线端子接入后, 经自动极性变换电路、过压保护电路、LC 滤波 电路后,进入 BUCK 电路变换为 5V 电压。然后 经两路 1500V 直流隔离模块,输出两路 5V 隔 离电源,分别为电流采集单元及 RS-485 接口单 元供电。原理框图如图 3.3 所示。

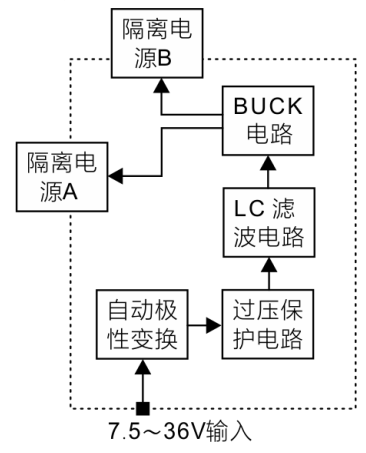

图 3.3 供电单元原理框图

# 四、电流采集、系统配置单元

电流采集、系统配置单元是本模块的核心 部分。其功能框图如图 3.4 所示。

电流采集单元包含 8 通道 0~24mA 模拟电路输入,电流经过 100 欧姆采样电阻后进入 AD 转换器。微处理器读取 AD 转化器并把结果通过 Modbus-RTU 协议发送到 RS-485 接口上。

系统配置单元包含两大功能:

**IAP**:即在应用编程(In Application Programming)功能。通过导线短接 IAP 与 GND 信号,进入模块固件升级状态,此功能后续章节 会详细叙述。

**CFG:**即配置(Configure)功能。通过导线 短接 CFG 与 GND 信号,进入配置状态,此功 能后续章节会详细叙述。

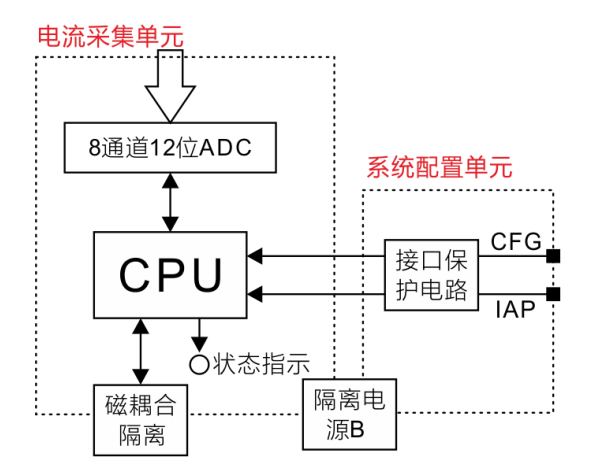

图 3.4 电流采集、系统配置单元原理框图

# 五、RS-485 接口单元

RS-485 接口单元如图 3.5 所示。微处理器 的 UART 接口通过磁耦合隔离芯片、RS-485 接 口电路及接口保护电路,连接到模块外部接线 端子上。

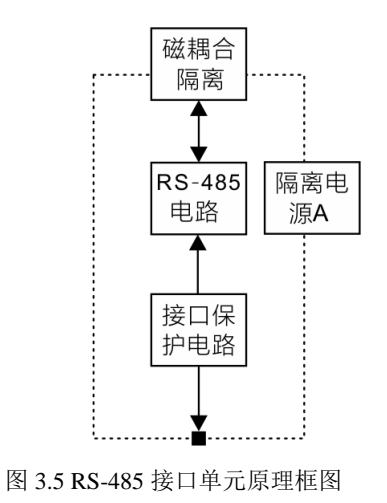

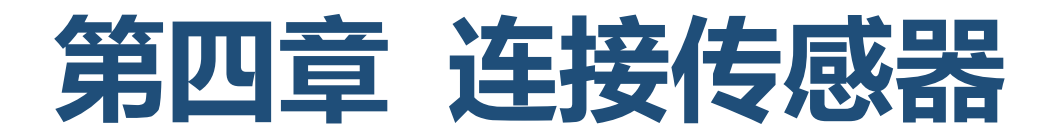

通过本章,您可以了解本模块与常用传感器的连接方法。

本章分为以下几节:

一、与两线制传感器连接

二、与三线制传感器连接

# 一、与两线制传感器连接

与两线制传感器连接示意图如图 4.1 所示。 蓝色线表示连接线,箭头表示电流方向,若方向 接反则测量值显示为负值。图中模块电源、RS-485 没有连接,实际使用过程中传感器与模块可 以使用同一电源供电,也可以使用不同电源供 电。

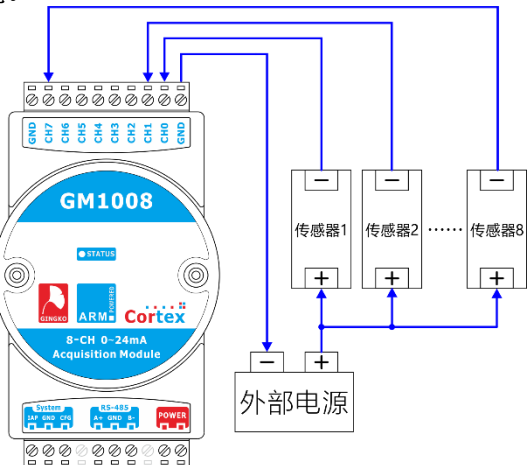

图 4.1 与两线制传感器连接

# 二、与三线制传感器连接

与三线制传感器连接示意图如图 4.2 所示。 蓝色线表示连接线,箭头方向表示电流方向。图 中模块电源、RS-485 没有连接,实际使用过程 中传感器与模块可以使用同一电源供电,也可 以使用不同电源供电。

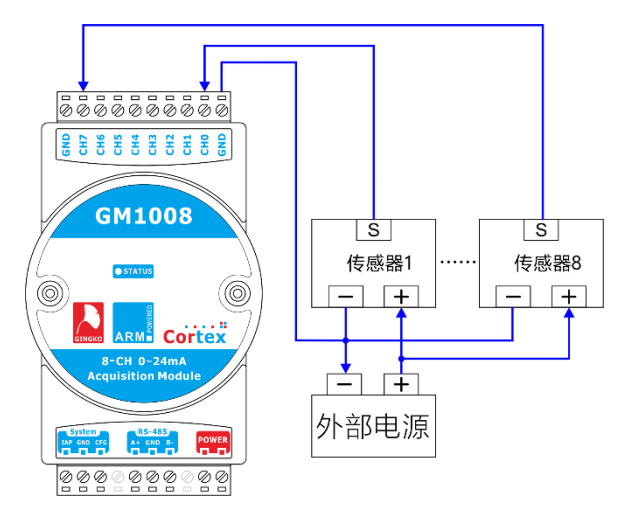

图 4.2 与三线制传感器连接

20

# 第五章 Smart DAQ

通过本章,您可以掌握如何使用 Smart DAQ 软件。

本章分为以下几节:

一、数据采集

二、设定串口通信参数

三、配置界面

四、通信参数设置 五、通道校准

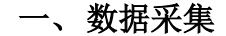

Smart DAQ 软件为本公司针对数据采集模 块系列产品推出的多功能采集软件。可以通过 以下步骤实现简单的数据采集。本软件在配套 资料包的 Smart\_DAQ 文件夹内。

硬件连接:使用 USB 转 RS-485、RS-232 转 RS-485 接口转换器与模块连接,并参考第四章 将传感器、电源与模块连接后,接通电源。

**自动采集:**打开 Smart DAQ 软件后,会自动查找计算机活动的串口并搜索模块,若模块的通信参数与软件界面中的通信参数一致,则软件会自动连接并直接进行数据采集。

**手动采集:**若模块的通信参数与软件界面中的通信参数不一致,改变软件界面中的通信参数使其与设备中的通信参数一致,点击搜索设备即可发现设备。此时可以点击"开始采集"按钮进行数据采集;点击"停止采集"结束数据采集;点击"清除统计"清零统计信息。

二、设置串口通信参数

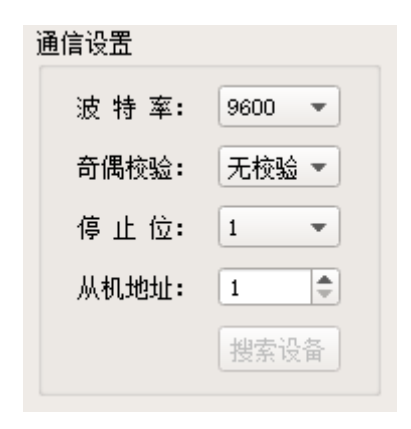

#### 图 5.1 通信设置界面

波特率:用下拉按钮进行选择,可选波特率 有 1200、2400、4800、9600、19200、38400、 57600、115200。

奇偶校验:用下拉按钮进行选择,可选奇偶

校验有无校验、奇校验、偶校验。

**停止位:**用下拉按钮进行选择,可选停止位 有1位、1.5位、2位。

**从机地址:**用输入框进行选择,可选从机地 址为1~246。

**搜索设备:**当参数设置完成之后,可以搜索 与当前界面中参数一致的设备。

### 三、配置界面

| ۲                                      | <u>A</u> | 置 — 🗆 🗡              |
|----------------------------------------|----------|----------------------|
| 配置参数                                   |          | 下位机校准                |
| 从机地址:                                  | 1        | 校准前请接入准确的<br>15mA的由流 |
| <ul><li>液 전 폭:</li><li>奇偶校验:</li></ul> | 1200 •   |                      |
| 停止位:                                   | 1 -      | 通週∪▼ 校准              |
| 读取                                     | 保存       | 返回                   |
|                                        |          |                      |

将配置引脚和地短路,重新上电,模块进入 配置状态,点击'配置'按钮,进入配置界面,配 置界面主要有两个功能,一是配置模块的通信 参数,二是对模块的每通道进行校准,接下来, 详细讲解这两个功能。

# 四、通信参数设置

配置参数包括 Modbus 从机地址, RS-485 的 通信参数波特率、奇偶校验、停止位。配置参数 完成后,下次重启模块之后,通信参数生效。

# 五、通道校准

### 注意:此功能请慎重使用

校准功能,请在需要校准的通道输入15mA 的电流,然后点击'校准'按钮,进行校准,校准 过程大致需要30s,校准完成之后,重新上电之 后,开始采样使用的就是新的校准值。

# 第六章 MODBUS 协议

通过本章,您可以了解模块内置的 Modbus 通信协议及寄存器含义。

本章分为以下几节:

一、Modbus 协议简介 二、寄存器列表 三、寄存器解析 四、连接调试软件

24

# 一、Modbus 协议简介

GM1008 模块遵循标准的 MODBUS-RTU 协议。MODBUS 通讯协议详细信息请参见 MODBUS 标准化组织网站: http://www.Modbus-IDA.org。

本模块支持功能码 3,最大读取数据长度为 24 个寄存器。

# 二、寄存器列表

本模块包含 24 个寄存器,它们均映射到 Modbus 协议里的保持寄存器内。寄存器列表如 下表所示。

| 地址     | 名称        | 类型     |
|--------|-----------|--------|
| 40001  | CH0 模拟量整数 | 只读 (R) |
| 40002  | CH0 模拟量小数 | 只读 (R) |
| 40003  | CH0 模拟量   | 只读 (R) |
| 40004  | CH1 模拟量整数 | 只读 (R) |
| 40005  | CH1 模拟量小数 | 只读 (R) |
| 40006  | CH1 模拟量   | 只读 (R) |
| 40007  | CH2 模拟量整数 | 只读 (R) |
| 40008  | CH2 模拟量小数 | 只读 (R) |
| 40009  | CH2 模拟量   | 只读 (R) |
| 40010  | CH3 模拟量整数 | 只读 (R) |
| 40011  | CH3 模拟量小数 | 只读 (R) |
| 40012  | CH3 模拟量   | 只读 (R) |
| 40013  | CH4 模拟量整数 | 只读 (R) |
| 40014  | CH4 模拟量小数 | 只读 (R) |
| 40015  | CH4 模拟量   | 只读 (R) |
| 40016  | CH5 模拟量整数 | 只读 (R) |
| 40017  | CH5 模拟量小数 | 只读 (R) |
| 40018  | CH5 模拟量   | 只读 (R) |
| 400019 | CH6 模拟量整数 | 只读 (R) |
| 40020  | CH6 模拟量小数 | 只读 (R) |
| 40021  | CH6 模拟量   | 只读 (R) |
| 40022  | CH7 模拟量整数 | 只读 (R) |
| 40023  | CH7 模拟量小数 | 只读 (R) |
| 40024  | CH7 模拟量   | 只读 (R) |
|        |           |        |

### 三、寄存器解析

每通道测量值包含三个16位寄存器,并采 用两种表达方式表征测量值。

### 1、CH0 测量值寄存器 A(40001 和 40002)

地址 40001 寄存器为测量值的整数部分; 地址 40002 寄存器为测量值的小数部分,可以 通过下面公式得到测量值。这两个寄存器存储 值均为有符号整数。

测量值(mA) = value<sub>[40001]</sub> + value<sub>[40002]</sub>/100

若 40001 寄存器值为 5,40002 寄存器值为 60,则:

测量值 = 5 + 60/100 = 5.6 mA

### 2、CH0 测量值寄存器 B(40003)

测量值的第二种表示方法,采用模拟量放

大一百倍映射,此寄存器存储值为有符号整数。

测量值(mA) = value<sub>[40003]</sub>/100

其他通道的寄存器与 CH0 一样,不再详细 说明。

# 四、连接调试软件

GM1008 模块符合标准 Modbus-RTU 协议,可以与任何服从 Modbus-RTU 协议的软件连接,本节讲述通过 Modbus Poll 软件读取模块测量 值的方法。

安装资料包内的 Modbus Poll 软件后打开桌 面上的快捷方式 "Modbus Poll"。然后点击菜单 栏 "Connection"下面的 "Connect..."功能,如 下图所示:

|                 | C         | Connectio | n Setu | o ×                 |
|-----------------|-----------|-----------|--------|---------------------|
| Connection      |           |           |        | ОК                  |
| Serial Port     |           |           | ~      |                     |
| Serial Settings |           |           |        | Cancel              |
| USB Serial Po   | ort (COM1 | 4)        | ~      | Mode                |
| 9600 Baud       | ~         |           |        | ● RTU ○ ASCII       |
| 8 Data bits     | ~         |           |        | Response Timeout    |
| None Parity     | ~         |           |        | Delau Between Belle |
| 1 Stop Bit      | *         | Advanced. |        | 10 [ms]             |
| Remote Server   |           |           |        |                     |
| IP Address      |           | Port      | Connec | st Timeout          |
| 192.168.0.10    |           | 502       | 3000   | [ms]                |

根据计算机串口位置配置串口信息,然后点击:"Advanced"按钮后取消弹出的对话框中对 RTS Toggle 的选中,点击两次"OK"按钮进入主界面。 完成后点击菜单栏"Setup"里面的"Read/Write definition...功能",并按照如下界面配置。配置完成后点击"OK"按钮返回主界面。

|                                                                    | Read/Write Definiti                | on     | ×            |  |
|--------------------------------------------------------------------|------------------------------------|--------|--------------|--|
| Slave ID:                                                          | 0                                  |        | OK           |  |
| Function:                                                          | 03 Read Holding Registers (4x) 🗸 🗸 |        | Cancel       |  |
| Address:                                                           | 0                                  |        | A 1          |  |
| Quantity:                                                          | 24                                 |        | Apply        |  |
| Scan Rate:                                                         | 1000 ms                            |        |              |  |
| <b>√</b> Read/W                                                    | 'rite Enabled                      | Rea    | d/Write Once |  |
| View<br>Rows<br>10 20 50 100 Hide Alias Columns<br>Address in Cell |                                    |        |              |  |
| Display:                                                           | Signed 🗸 🖓 PLC A                   | .ddres | ses (Base 1) |  |

此时配置完毕,即可在主界面看到读取到 的寄存器值如下图所示。图中数据表示的测量 值为 0.00mA。

|   | Alias | 00000 | Alias | 00010 | Alias | 00020 |
|---|-------|-------|-------|-------|-------|-------|
| 0 |       | 0     |       | 0     |       | 0     |
| 1 |       | 0     |       | 0     |       | 0     |
| 2 |       | 0     |       | 0     |       | 0     |
| 3 |       | 0     |       | 0     |       | 0     |
| 4 |       | 0     |       | 0     |       |       |
| 5 |       | 0     |       | 0     |       |       |
| 6 |       | 0     |       | 0     |       |       |
| 7 |       | 0     |       | 0     |       |       |
| 8 |       | 0     |       | 0     |       |       |
| 9 |       | 0     |       | 0     |       |       |

# 第七章 固件升级

通过本章,您可以了解如何完成固件升级功能。

本章分为以下几节:

一、固件升级简介

二、固件升级步骤

28

# 一、固件升级简介

为了满足功能更新、bug 修复及固件定制等 需求,GM1008 通过内置 32 位先进微处理器, 实现了固件升级功能。

## 二、固件升级步骤

按以下操作完成固件升级操作:

### ①连接设备到计算机:

使用 USB 转 RS-485、RS-232 转 RS-485 接 口转换器(例如本公司的 EVC 系列产品)与模块 连接。

# ②短接 IAP 与 GND 端口:

将 IAP 端子与 GND 端子短路, 使得设备上 电后进入固件升级状态, 如图 7.1 所示。

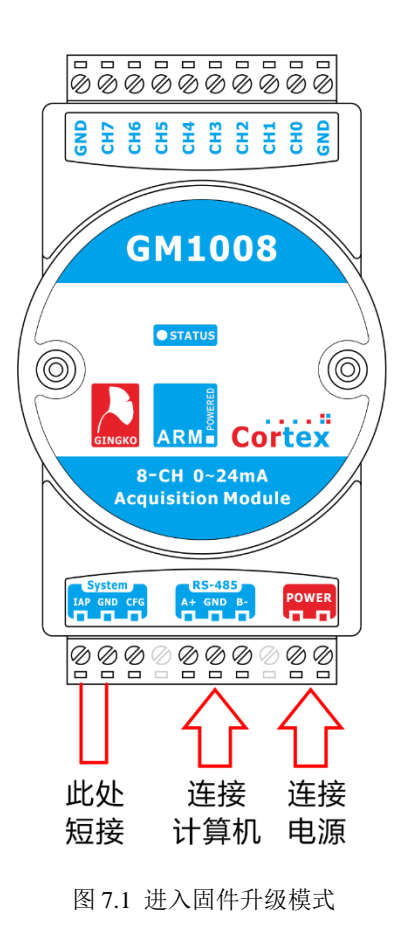

29

### ③连接电源:

连接电源并给模块供电。此时若状态指示 LED 呈红色常亮,则表明成功进入固件升级状态, 若为其他颜色请检查配置端口连接状态。

### ④配置 PuTTY 软件:

打开资料包内附送 putty.exe 软件并配置端 口号,如图 7.2 所示,重要部分用红色圆圈标示。 其中端口号根据计算机实际配置而定。

### ⑤发送升级文件:

点击 Open,出现如图 7.3 界面,此状态下 PuTTY 软件连续接到字母 'C',此时说明模块 就绪,可以完成固件升级操作。

点击 Files Transfer 菜单下的 Xmodem 协议,并选择 send 功能后,指向被升级文件(一般为二进制 BIN 后缀格式)。

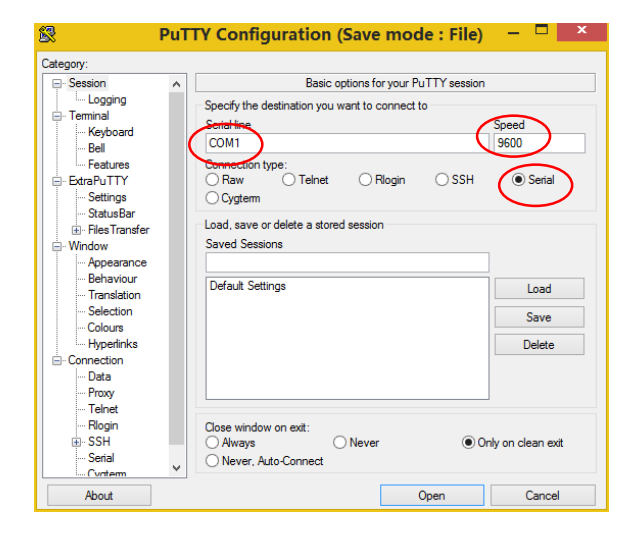

### 图 7.2 配置 PuTTY 软件

此时若操作正确,指示 LED 会红蓝交替显示,代表正在升级固件,且 PuTTY 软件 会出现 图 7.4 的进度条状态。

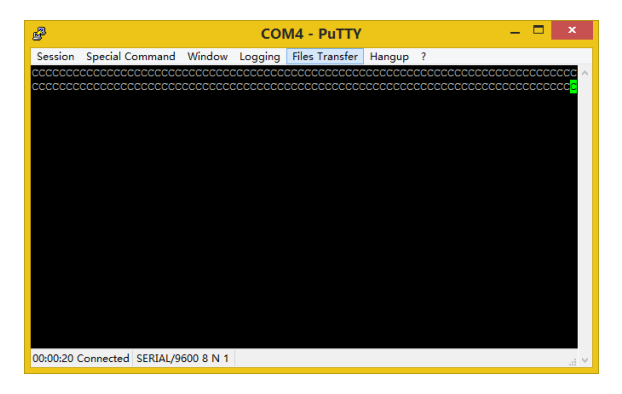

### 图 7.3 等待固件升级

|                        | Tranfering File      | × |
|------------------------|----------------------|---|
| FileName:<br>Protocol: | update.bin<br>XM0DEM |   |
| Packet#:               | 23/113               |   |
| Transfering            | Cancel               |   |

图 7.4 固件下载 (升级) 进度条

等待固件下载进度条完成,升级操作则即 刻完成,此时 LED 呈红色常亮。将 IAP 端口与 GND 端口断开,重新上电后则可以进入正常工 作模式。

为了安全起见,升级操作过程请不要断开 连线、断开模块供电,不然可能出现不可预期的 错误。若因干扰未完成固件升级,则可通过重新 升级覆盖错误或未完成的固件。